学外からの利用

## Science Direct/Scopus リモートアクセス登録方法(教員/院生/学生向)

教員/院生/学生の方はご自身で Science Direct/Scopus のリモートアクセスを登録する ことができます。

登録可能なメールアドレスは、名古屋市立大学ドメイン[@\*\*\*.nagoya-cu.ac.jp]のみです。

- \* Science Direct からの登録完了メールが HTML 形式で届きますので、HTML 形式に 対応するメールソフトで受信してください。
- \*教員は Active!Mail(医学部・看護学部除く)、学生は Office365 からメールを受信して 学外からも登録することができます。 大学 HP>図書館・病院・附属施設>情報システム部門>WEB メールシステム

https://www.nagoya-cu.ac.jp/affiliate/library/ict/network/mail.html

## <u>https://www.sciencedirect.com/</u> へ アクセス

## 1. ユーザー登録/サインイン

① ユーザー未登録の場合は画面右上の「Register」、すでにユーザーアカウント(ユーザー名・ パスワード)がある場合は「Sign in」をクリックします。

| ScienceDirect                                                                                         | 新規登録             | Register             | Sign in You have institutional access |
|----------------------------------------------------------------------------------------------------|------------------|----------------------|---------------------------------------|
| Search for peer-reviewed journals, articles, book chapters and Keywords Author name Journalbook title | Volume Issue Pag | es Q Advanced search | 登録済の場合は                               |

② メールアドレスを入力し、「続行する (Continue)」をクリックします。

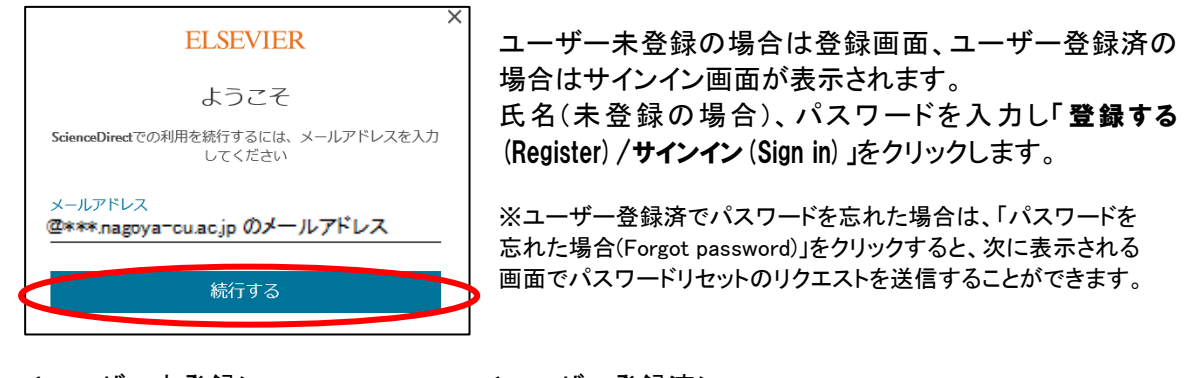

| ELSEVIER                                          | ×       |
|---------------------------------------------------|---------|
| 登録する                                              |         |
| パスワードを設定して登録しま                                    | ġ       |
| メールアドレス                                           |         |
| <b>涩***.nagoya⊤cu.ac.jp</b><br>名<br>Hanako        |         |
| 性<br>Kawasumi                                     |         |
| バスワード<br>•••••••                                  | 8       |
| <ul> <li>サインインしたままにする (共有デバイスで<br/>せん)</li> </ul> | では推奨されま |
| ご利用の続行で、利用規約とプライバシーポリ<br>だいたものとみなされます。            | シーに同意いた |
| 登録する                                              | >       |
| アカウントを所有していま                                      | đ       |

| <ユーザー登録済>                                         |                            |
|---------------------------------------------------|----------------------------|
| ELSEVIER                                          |                            |
| サインイン                                             |                            |
| パスワードを入力してSeopusにサインインする                          | <mark>※「2. リモートアクセス</mark> |
| メールアドレス<br>@****.nagoya=cu.ac.jp - パスワード          | <mark>のアクティベーション」を</mark>  |
|                                                   | 行わないと                      |
| パスワードを忘れた場合                                       | リモートアクセス登録は                |
| <ul> <li>サインインしたままにする(共有デバイスでは推奨されません)</li> </ul> | <mark>完了しません。</mark>       |
| サインイン                                             |                            |
| 別のアカウントでサインインする                                   |                            |
| •                                                 |                            |

## 2. リモートアクセスのアクティベーション

① 画面右上に氏名が表示されていることを確認し、画面の一番下にある「Remote access」を クリックします。

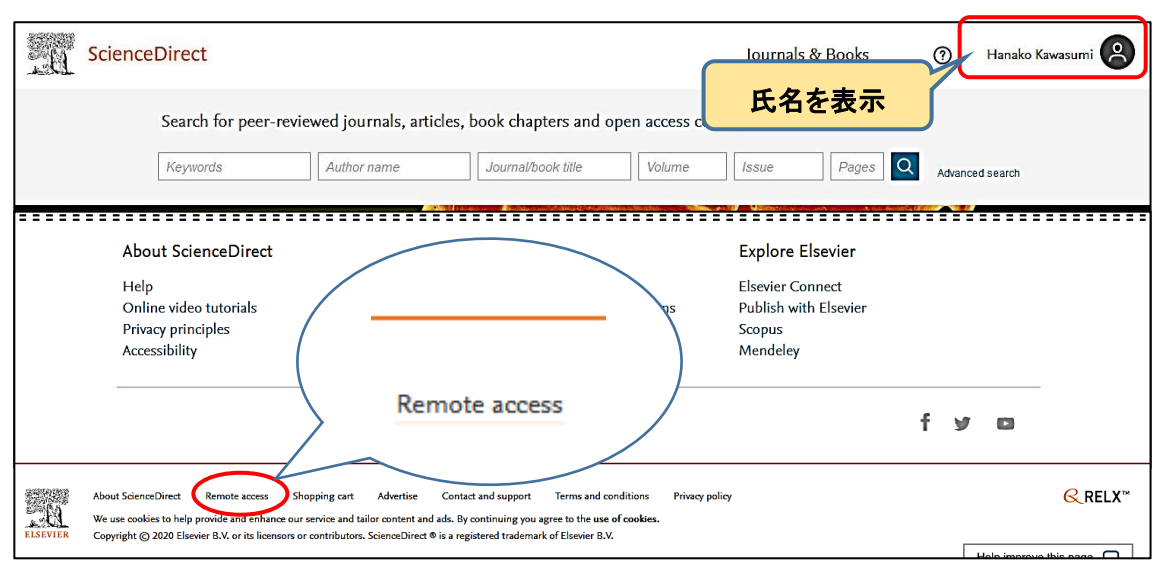

② 名古屋市立大学ドメインのメールアドレスを入力し、「Continue」をクリックします。 メール送信通知が表示されたら、入力したメールアドレスに送信されたメールを確認し、 メール内のリンク URL をクリックします。(HTML 形式でメールを表示して下さい)

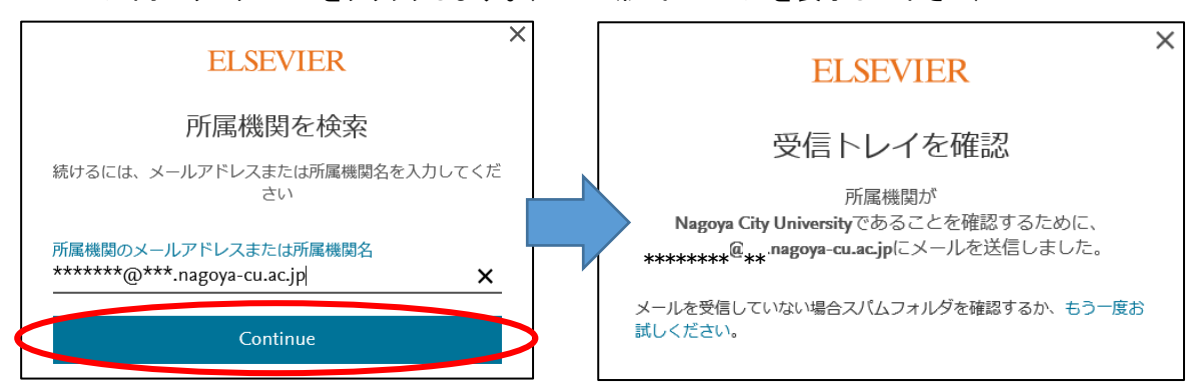

 Science Direct のトップページが表示されると、登録完了です。 画面右上に「You have institutional access」と表示されます。

| <u>. 81</u> | ScienceDirect                                                                                  | Journals & Books | 0      | Hanako Kawasumi | You have institutional access |
|-------------|------------------------------------------------------------------------------------------------|------------------|--------|-----------------|-------------------------------|
|             | Search for peer-reviewed journals, articles           Keywords         Author name         Jou | Nou have institu | itiona | al access       |                               |

\*この方法によるリモートアクセスは6ヶ月間有効です。6カ月以内にキャンパス内からサインインする と、有効期間を6か月間延長することができます。有効期間が過ぎた場合は、再度「2. リモートアクセス のアクティベーション」を実行してください。

\* ユーザー名・パスワードは ScienceDirect、Scopus、Mendeley などのエルゼビア製品で共通です。 メールアドレスがユーザー名になります。